## 「ChromeOS」の更新方法

- ○クロームブック端末の動作がおかしい、不安定などの場合、まず最初に「ChromeOS」の アップデートを確認し、最新バージョンがあれば、アップデートを行ってください。
- 1.「アプリー覧」から「設定」アイコンをクリック

(またはデスクトップ画面右下の時計部分をクリックし、「設定(歯車アイコン)」をク リック

2.「設定」画面左のメニューから「ChromeOS について」(メニュー下部)をクリック。

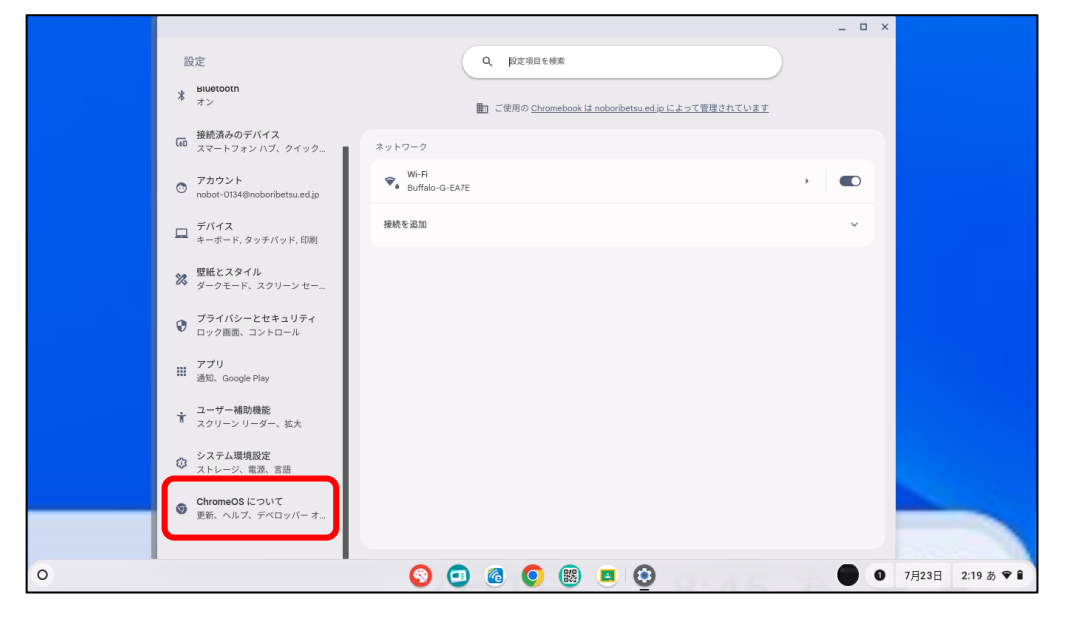

3.「ChromeOS」バージョン表示横の「アップデートを確認」をクリック

|   |                                                                                                    |                                                                        | _                 |
|---|----------------------------------------------------------------------------------------------------|------------------------------------------------------------------------|-------------------|
|   | 設定                                                                                                    | Q 設定項目を検索                                                              |                   |
|   | BILIETOOTN<br>オン                                                                                                    | ChromeOS について                                                          |                   |
|   | 接続済みのデバイス<br>GBD スマートフォン ハブ、クイック                                                                                                    | Google ChromeOS                                                        |                   |
|   | ◎ アカウント<br>nobot-0134@noboribetsu.ed.jp                                                                                                    | <b>び</b> バージョン: 126.0.6478.178 (Official Build) (64 ビット)               | アップデートを確認         |
|   | ロ デバイス<br>キーボード、タッチパッド、印刷                                                                                                    | <ul> <li>新機能を確認する<br/>自動更新により最新機能が提供されます。最近の主な更新内容をご確認ください。</li> </ul> | Z                 |
|   | <ul> <li>         登紙とスタイル         ダークモード、スクリーンセー…     </li> </ul>                                                                                                    | へルブ<br>ヘルブ記事やデバイスのサポートを確認できます                                          | 2                 |
|   | <ul> <li>プライバシーとセキュリティ</li> <li>ロック画面、コントロール</li> </ul>                                                                                                    | フィードバックを送信<br>フィードバックを送信したり、問題を報告したりできます                               | Z                 |
|   | アプリ<br>通知、Google Play                                                                                                    | ✓ 診断<br>バッテリー、CPU、メモリ、接続などをテストできます                                     |                   |
|   | コーザー補助機能     スクリーン リーダー、拡大     ホケ     ホケ | <ul> <li>ファームウェア アップデート</li> <li>ファームウェアは最新の状態です</li> </ul>            | Z                 |
|   | <ul> <li>システム環境設定</li> <li>ストレージ、電源、言語</li> </ul>                                                                                                    | ₹* ¥H8                                                                 | •                 |
|   | ⑦ ChromeOS について<br>更新、ヘルプ、デペロッパーオ…                                                                                                    | この Chromebook は noboribetsu.ed jp によって管理されています                         |                   |
|   |                                                                                                    | 7<0->//-                                                               |                   |
| 0 |                                                                                                    | 📀 📼 🚳 🧿 📾 🖸                                                            | ) 0 7月23日 2:19 あく |

- イ.「アップデート」があれば自動的に「更新」が始まります。(やや時間がかかります)
   「更新」終了後は、「再起動」が求められます。再起動の際は、アカウントのパスワードの入力が求められます。
   「お使いの Chromebook は最新です」が表示された場合は、更新はありません。そのままご使用ください。
- 5.「更新」作業に時間がかかり、いつまでも作業が終わらない場合は、一度、「設定」画面 を閉じて、もう一度、「設定」画面を開きなおして、更新作業をやり直してみてくださ い。